# ESA/WSA/SMA のコンソールによってサービス アカウント(enablediag)を有効に して下さい

## 目次

<u>はじめに</u> <u>ESA/WSA/SMA でのサービス アカウントの有効化</u> 関連情報

#### 概要

この資料に enablediag ユーザを Cisco E メール セキュリティ アプライアンス(ESA)、Cisco Web セキュリティ アプライアンス(WSA)、または Ciscoセキュリティ 管理 アプライアンス (SMA)を接続したり管理するのに使用する方法を記述されています。

## ESA/WSA/SMA でのサービス アカウントの有効化

ESA に、WSA および SMA に enablediag と指名されるサービス アカウントがあります。 この アカウントは通常シリアルコンソールを使用してアプライアンスでアクセスされましたり、また 標準 SSH アクセスによってアプライアンスにアクセスすることができます。 このアカウントは イベントでアプライアンスがリモートでアクセスが不可能であること使用することができます。 enablediag によってアプライアンスにアクセスすることの使用は通常 Ciscoサポートおよび開い たサポート ケースと共にされます。

使用するために、enablediag をログオンのためのコンソールログイン プロンプトで入力し、アプ ライアンスの管理者 パスワードを使用して下さい。

enablediag ユーザはまた問題を解決するのに使用するかもしれないサービス アクセスをイネーブ ルにするか、またはマネージメントインターフェイスを再構成する機能を含む複数のオプション があります。 enablediag とログオンするとき表示するものがの例は下記にあります:

login: enablediag Password: Last login: Tue Jul 28 13:59:23 2015 from 192.168.42.43 AsyncOS 9.7.0 for Cisco C100V build 041 Welcome to the Cisco C100V Email Security Virtual Appliance Available Commands: help -- View this text. quit -- Log out. service -- Enable or disable access to the service system. network -- Perform emergency configuration of the diagnostic network interface. clearnet -- Resets configuration of the diagnostic network interface. ssh -- Configure emergency SSH daemon on the diagnostic network interface. clearssh -- Stop emergency SSH daemon on the diagnostic network interface. tunnel -- Start up tech support tunnel to IronPort. print -- Print status of the diagnostic network interface. reboot -- Reboot the appliance.

**注:** この方式によってアプライアンスにサポート トンネルを開く場合、Ciscoサポート エン ジニアに示される完全なシリアル番号を提供すること確実でであって下さい。

### 関連情報

- <u>シリアル ケーブルを使用してアプライアンスに接続するにはどうすればよいですか。</u>
- Cisco E メール セキュリティ アプライアンス クイック スタート ガイド
- <u>Cisco Web セキュリティ アプライアンス クイック スタート ガイド</u>
- <u>Cisco セキュリティ管理アプライアンス クイック スタート ガイド</u>
- ・ <u>テクニカル サポートとドキュメント Cisco Systems</u>